# Alchemer Workflow ZohoSign Integration

The Alchemer Zoho Sign Integration is available as an add-on. If you are interested in purchasing the Zoho Sign Integration, please contact us for additional information.

Alchemer's integration with Zoho Sign allows you to:

• Automate the process of sending documents for signing, after events occur in Alchemer Workflow.

What are some use cases for this integration?

- After a customer completes a survey, automatically send a Zoho Sign template for signing.
- Use logic to only send a Zoho Sign template to customers that provided certain feedback or answers on their survey.

## **Integration Setup**

1. Create a Workflow in Alchemer and select your initiator.

For more information on building Workflows in Alchemer refer to the following documentation:

- Getting Started with Alchemer Workflow
- Building a Workflow

2. When you are ready to add the Zoho Sign step to your Workflow, drag the Zoho Sign step from the Step Library under Connections.

| ٨            | Zoho Sign                                        | + Help                 |
|--------------|--------------------------------------------------|------------------------|
| ~_           | BUILD TEST MONITOR                               |                        |
| /≅<br>∧      | Activate 🕥 😢 0 S In Progress                     | Settings Publish       |
|              |                                                  | E Steps                |
| -<br>M       | Workflow Timeline                                | Q Search for Steps     |
| ę            | 0 🚺 Initiate Workflow                            | • Stop                 |
| Ø            | 🔗 Share Link 🗢                                   | ( Delay<br>Connections |
| 80           | Copy: https://app.alchemer.com/wfs/next?id=669ec | Salesforce Pull        |
| ζζ –         | 1 Zoho Sign                                      | Salesforce Push        |
| ŝ            | $\checkmark$                                     | 📫 Microsoft Teams 🔒    |
| $\heartsuit$ | Complete                                         | Gladly                 |
| <b>Au</b>    |                                                  | Zono Sign              |

3. Click the pencil icon to configure your Zoho Sign integration step.

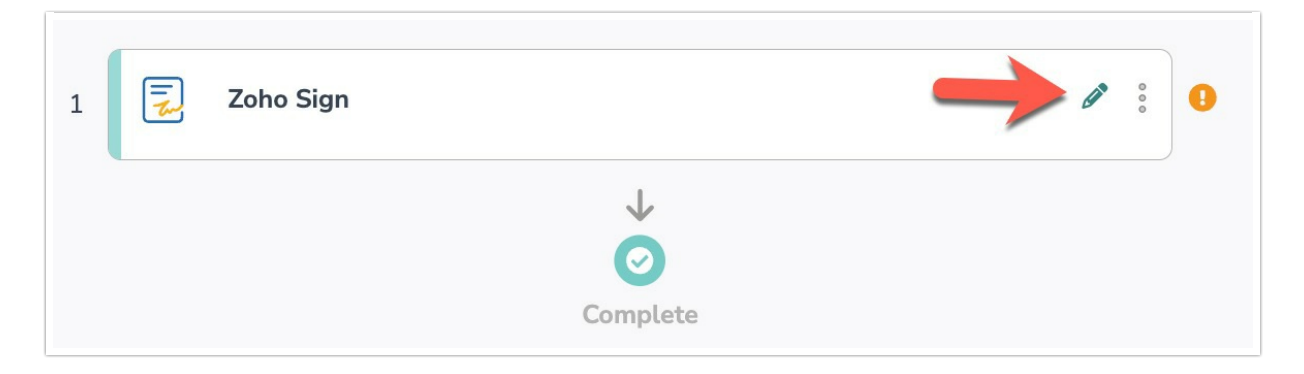

- 4. Select the integration action you'd like to use.
  - Send template for signing: Send a Zoho Sign template for signing. Jump to this section for specific guidance on this integration action.

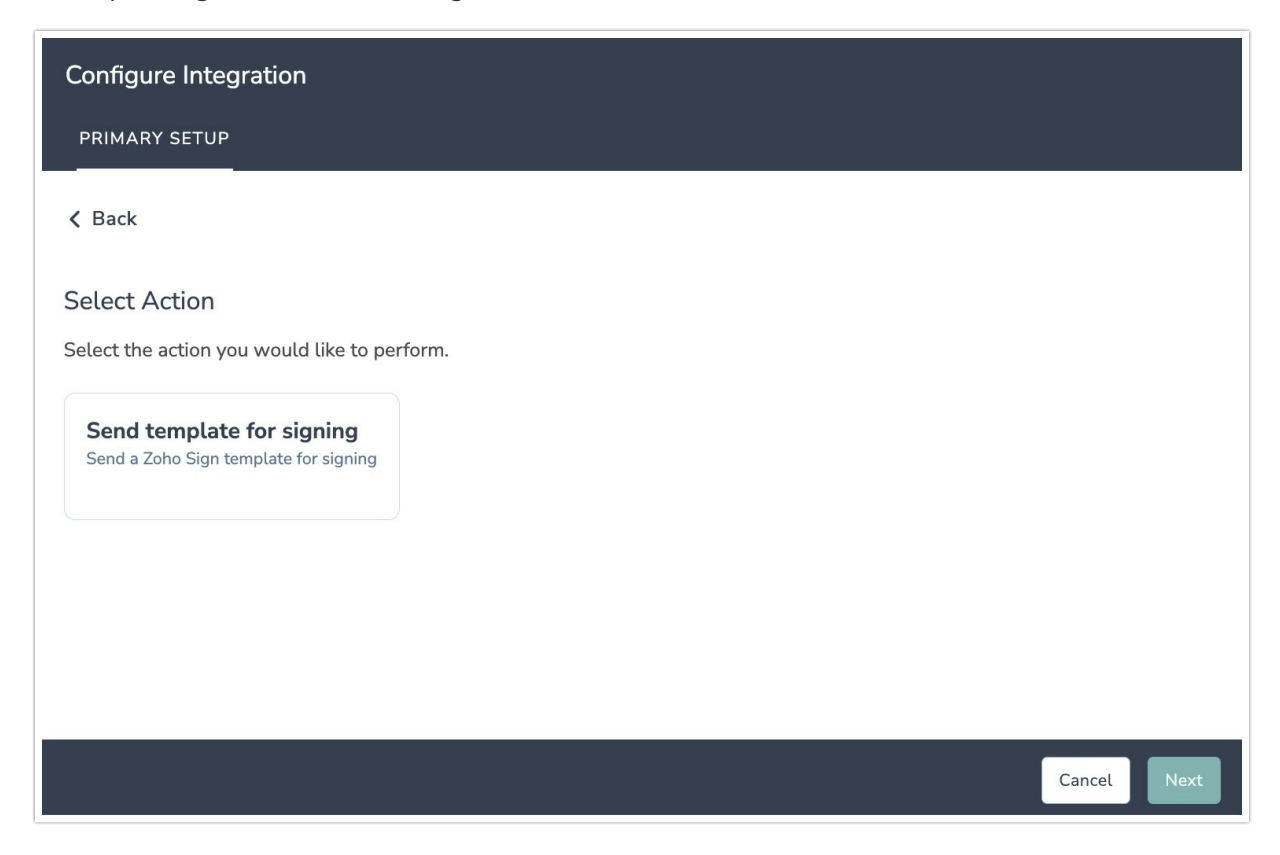

#### Zoho Sign | Send Template for Signing

To complete setup for this integration action, you will need:

- Your Zoho Sign login
- Templates setup in Zoho Sign
- Fields in this Workflow that will contain the name and email address of the person to send the template for signing

1. Select "Send template for signing" as your integration action.

| Configure Integration                                              |      |  |             |
|--------------------------------------------------------------------|------|--|-------------|
| PRIMARY SETUP                                                      |      |  |             |
| < Back                                                             |      |  |             |
| Select Action                                                      |      |  |             |
| Select the action you would like to perf                           | orm. |  |             |
| Send template for signing<br>Send a Zoho Sign template for signing |      |  |             |
|                                                                    |      |  |             |
|                                                                    |      |  | Cancel Next |

2. Click "Next" on the overview screen.

| Configure Integration                                                                                                    |      |
|----------------------------------------------------------------------------------------------------|------|
| PRIMARY SETUP                                                                                                    |      |
| Zoho Sign   Send template for signing<br>Send a Zoho Sign template for signing                                                                                                    |      |
| <ul> <li>You will need:</li> <li>Your Zoho Sign login</li> <li>Templates setup in Zoho Sign</li> <li>Fields in this Workflow that will contain the name and email address of the person to send the template for signing</li> </ul> |      |
| Need help? <u>Learn more</u><br>v240717                                                                                                    |      |
| • • • • • Previous                                                                                                    | Next |

3. Create a new authentication.

| Configure Integration                                           |          |      |
|-----------------------------------------------------------------|----------|------|
| PRIMARY SETUP                                                   |          |      |
| Zoho Sign   Authentication<br>Connect to your Zoho Sign account |          |      |
| we New authentication                                           |          |      |
|                                                                 |          |      |
|                                                                 |          |      |
|                                                                 |          |      |
|                                                                 |          |      |
| • • • •                                                         | Previous | Next |

#### 4. Name your authentication then click "Create"

| Configure Integration                   |           |      |
|-----------------------------------------|-----------|------|
| PRIMARY SETUP                           |           |      |
| Zoho Sign L Authentication              |           |      |
| Connect to VCreate a new authentication |           |      |
|                                         | ×         |      |
| www Your authentication name            |           |      |
| Zoho Sign Connector                     |           |      |
|                                         |           |      |
|                                         |           |      |
|                                         |           |      |
| Previous                                | Create    |      |
|                                         | Previous  | Next |
|                                         | i Tevious | NCAL |

5. In the Zoho sign-in window that appears, provide your credentials.

|                                | Zoho Accounts                                         |  |  |  |
|--------------------------------|-------------------------------------------------------|--|--|--|
| accounts.zoho.com              | /signin?servicename=AaaServer&serviceurl=https%3A%2F% |  |  |  |
|                                |                                                       |  |  |  |
| Z O H O                        | Try smart sign-in                                     |  |  |  |
| Sign in                        |                                                       |  |  |  |
| to access Account              | S                                                     |  |  |  |
|                                |                                                       |  |  |  |
| Email address or mobile number |                                                       |  |  |  |
| Next                           |                                                       |  |  |  |
| Sign in using                  |                                                       |  |  |  |

6. After completing login, click "Next" on the Alchemer authentication screen.

| Configure Integration                                           |          |       |
|-----------------------------------------------------------------|----------|-------|
| PRIMARY SETUP                                                   |          |       |
| Zoho Sign   Authentication<br>Connect to your Zoho Sign account |          |       |
| Zoho connected<br>Zoho Sign Connector                           |          | · ··· |
|                                                                 |          |       |
|                                                                 | Previous | Next  |

7. Select the Zoho Sign template and action you want to send for signing.

| Configure Integration                                                  |          |      |
|------------------------------------------------------------------------|----------|------|
| PRIMARY SETUP                                                          |          |      |
| Zaha Cian I Calact tamplata                                            |          |      |
| Zono Sign   Select temptate                                            |          |      |
| Select the Zoho Sign template and action you want to send for signing. |          |      |
| Select Zoho Sign template(optional)                                    |          |      |
| Type to search                                                         |          | ^    |
| Fourth template                                                        |          |      |
| Template 5                                                             |          |      |
| Template 6                                                             |          |      |
| Template 7                                                             |          |      |
| This is a sample document                                              |          |      |
| This is a sample document                                              |          |      |
|                                                                        |          |      |
|                                                                        |          |      |
|                                                                        |          |      |
|                                                                        |          |      |
|                                                                        |          |      |
|                                                                        |          |      |
|                                                                        | Previous | Next |

8. Select the fields question answers from Alchemer that contain the recipient info and fields.

The template default values are used for when fields are not mapped.

Zoho requires both the recipient name and email to configure an action.

| Configure Integration                                                                                     |                                                                                                    |
|----------------------------------------------------------------------------------------------------|----------------------------------------------------------------------------------------------------|
| PRIMARY SETUP                                                                                             |                                                                                                    |
| Zoho Sign   Select recipients and fields<br>Select the fields or question answers from Alchemer that cont | ain the recip <mark>ient</mark> info and fields.                                                        |
| Use this Alchemer field value                                                                             | for this Zoho Sign field                                                                                |
| Step 0   Webhook   input1                                                                                 | Zoho Sign   Actions   Signer 1   recipient_name 🗸 🍈                                                     |
| Step 0   Webhook   input2                                                                                 | Choose an option ^                                                                                      |
| Add a new mapping<br>Note<br>• Both the recipient name and email is required by Zoho for                  | Zoho Sign   Actions   Approver 1   recipient_email<br>Zoho Sign   Actions   Approver 1   recipient_name |
| • The template default values are used is used for when fie                                               | lds are not mapped                                                                                      |
|                                                                                                    |                                                                                                    |
|                                                                                                    |                                                                                                    |
| · · •                                                                                                    | Previous                                                                                                |

9. Click "Save" to complete integration setup.

| Configure Integration                                    |          |      |
|----------------------------------------------------------|----------|------|
| PRIMARY SETUP                                            |          |      |
| Zoho Sign   Setup complete                               |          | 1    |
| A log of each run result can be found in the Monitor tab |          |      |
|                                                          |          |      |
|                                                          |          |      |
|                                                          |          |      |
|                                                          |          |      |
|                                                          |          |      |
|                                                          |          |      |
|                                                          | Previous | Save |

### FAQ

What permissions do I need within Alchemer to set-up and use the Zoho Sign integration?

This integration doesn't fit my use cases, or I want to provide feedback to the Alchemer Product Team!

**Related Articles**